# 02 – REJOINDRE une conférence

| 1. | J'ai re | eçu un email                                            | 1 |
|----|---------|---------------------------------------------------------|---|
|    | 1.1.    | Je me connecte par ordinateur                           | 2 |
|    | Instru  | uctions d'installation                                  | 3 |
|    | 1.2.    | Je me connecte par téléphone                            | 3 |
| 2. | Princ   | ipales fonctionnalités                                  | 4 |
|    | 2.1     | L. J'écoute la réunion et j'utilise le micro            | 5 |
|    | 2.2     | 2. J'utilise ma caméra                                  | 6 |
|    | 2.3     | 3. Je partage mon écran                                 | 7 |
|    | 2.4     | 4. Prendre la main sur l'écran partagé d'un participant | 7 |
|    |         |                                                         |   |

# 1. J'ai reçu un email

| SEI B52 via Cisco WebEx <admin@webex.com></admin@webex.com>                                                        |               |                                |  |  |  |
|----------------------------------------------------------------------------------------------------|---------------|--------------------------------|--|--|--|
| Rejoindre la réunion WebEx en cours : Réunion instantanée de SEI B52                                               |               |                                |  |  |  |
| Bonjour,                                                                                                    |               |                                |  |  |  |
| SEI B52 vous invite à cette réunion WebEx, actuellement en cours :                                                 |               |                                |  |  |  |
| Réunion instantanée de SEI B<br>2 août, 11:53   1 h<br>Amsterdam (Europe Été, GMT+02:00)<br>Organisateur : SEI B52 | 52 (En cours) | Rejoindre<br>Pour rejoindre la |  |  |  |
| <ul> <li>Ordre du jour</li> <li>Cette réunion n'a pas d'ordre du jour.</li> </ul>                                  |               |                                |  |  |  |
| Informations d'accès                                                                                               |               |                                |  |  |  |
| Où : WebEx En ligne<br>Numéro de la 242 515 096<br>réunion :                                                       |               |                                |  |  |  |
| Mot de passe : cette réunion n'est pas protégée par un mot de passe.                                               |               |                                |  |  |  |
| Connexion audio                                                                                                    |               |                                |  |  |  |
| +33-17091-8646 France Domestic Toll Pour rejoindre la réunion par téléphone                                        |               |                                |  |  |  |
| Code d'accès : 242 515 096                                                                                         |               |                                |  |  |  |

### **1.1.** Je me connecte par ordinateur

## Cliquer sur Rejoindre

Une page web s'ouvre. Renseigner nom et email. Puis cliquer sur. Rejoindre en tant qu'invité(e)

| Réunion                | instantanée de SEI B52                                                                                  | Il est l'heure de rejoindre la réunion.                                                    |
|------------------------|----------------------------------------------------------------------------------------------------|--------------------------------------------------------------------------------------------|
| Ωuand :                | Aujourd'hui, 11:53 (1 h)                                                                                | Vous n'avez pas de compte<br>?                                                             |
| Dù :<br>Organisateur : | Berlin (Heure d'été de l'Europe, GMT+02:00)<br>WebEx En ligne<br>SEI B52                                | Votre nom d'affichage :                                                                    |
|                        |                                                                                                    | Email                                                                                      |
|                        |                                                                                                    | Rejoindre en tant<br>qu'invité(e)                                                          |
|                        |                                                                                                    | Vous avez un compte ?                                                                      |
| Plus d'information     | s                                                                                                    | Connectez-vous et rejoignez la réunion<br>pour une expérience de réunion<br>personnalisée. |
| En rejoignant cett     | e réunion, vous acceptez les Conditions d'utilisation et la Déclaration de confidentialité Cisco WebEx. | Besoin d'assistance ? Allez ici.                                                           |

## Après une page de chargement,

Si vous voyez l'interface principale (ci-dessous) vous pouvez ignorer la page suivante.

| 0                                                        | Cisco WebEx Meetings - Réunion instantanée de SEI B52                                                                                                    |                       |                         | _ =                                                     | ×        |   |
|----------------------------------------------------------|----------------------------------------------------------------------------------------------------|-----------------------|-------------------------|---------------------------------------------------------|----------|---|
| Eichier Édition Partager                                 | r Affic <u>h</u> age A <u>u</u> dio Participant <u>R</u><br>os sur la ré 🕀 Nouveau table                                                                                                    | éunion <u>A</u> ide   |                         | Participants                                            | Chat     | ~ |
| Appelez à partir d<br>votre ordinateur<br>Plus d'options | Réunion instanta         Organisateur : SEI B52         Numéro de la réunion : 242 515 <ul> <li>Quitter la réunion</li> </ul> <ul> <li>Quitter la réunion</li> </ul> <ul> <li>Partager l'écran</li> <li>Plus d'options</li> </ul> | née de SEI B52<br>096 | Particip<br>Interlocute | Dants<br>eur :<br>David (moi)<br>SEI B52 (Organisateur) | *        | × |
|                                                          |                                                                                                    |                       | > Chat                  |                                                         |          | × |
| cisco                                                    |                                                                                                    |                       |                         |                                                         | Connecte | • |

#### **Instructions d'installation**

Sinon selon votre navigateur internet, le mieux est d'installer un plugin.

(Ou choisir d'exécuter une application temporaire)

(Il est plus simple de ne pas être en session privée)

| Google Chrome                                                                              | Mozilla Firefox                                          |  |  |  |
|--------------------------------------------------------------------------------------------|----------------------------------------------------------|--|--|--|
| Ajouter WebEx à Chrome                                                                     | Ajouter WebEx à Firefox                                  |  |  |  |
| Ajouter l'extension                                                                        | A <u>u</u> toriser                                       |  |  |  |
|                                                                                            | Ajouter                                                  |  |  |  |
| SIN                                                                                        | ION                                                      |  |  |  |
| Pour <mark>Microsof</mark>                                                                 | <mark>t Edge</mark> ou <mark>Safari</mark>               |  |  |  |
| <u>Il n'existe pas de plugin, il faut la</u>                                               | ncer une application temporaire.                         |  |  |  |
| Cliquer sur le <b>lien</b>                                                                 | de telechargement                                        |  |  |  |
| Vous ne souhaitez pas utiliser une extension ? Lancez                                      | une application temporaire pour rejoindre cette réunion. |  |  |  |
| Enregistrer le fi                                                                          | chier executable                                         |  |  |  |
| X19fbWVldGluZ3Nsbl85Mjk0MzQzNjNfWDRFWlpFNkpWMzdXSEpTUUhRUEpMSzlZNDJfV0JYMTFfZQ==_webex.exe |                                                          |  |  |  |
| Application                                                                                |                                                          |  |  |  |
|                                                                                            |                                                          |  |  |  |
| iers                                                                                       | Enregistrer                                              |  |  |  |
| Dans la zone de téléchargement, demander à « Ouvrir » l'exécutable                         |                                                          |  |  |  |
| 🛇 X19fbWVldGluZ3Nexe \vee                                                                  |                                                          |  |  |  |
|                                                                                            | Ouvrir 🔓                                                 |  |  |  |
| Et accepter s                                                                              | Et accepter son exécution                                |  |  |  |
| Exécuter                                                                                   |                                                          |  |  |  |

Vous devriez désormais voir l'interface principale ouverte.

#### **1.2.** Je me connecte par téléphone

L'email contient le numéro d'appel et le code d'accès.

- 1. Appeler le +33 1 70 91 86 46 et suivre les instructions vocales
- 2. faire **1**<sup>#</sup> pour le français
- 3. donner le code d'accès qui vous a été envoyé (ex : 123 456 789) et terminer par <mark>#</mark>
- 4. Il n'y a pas de numéro de participant, terminer par #

# 2. Principales fonctionnalités

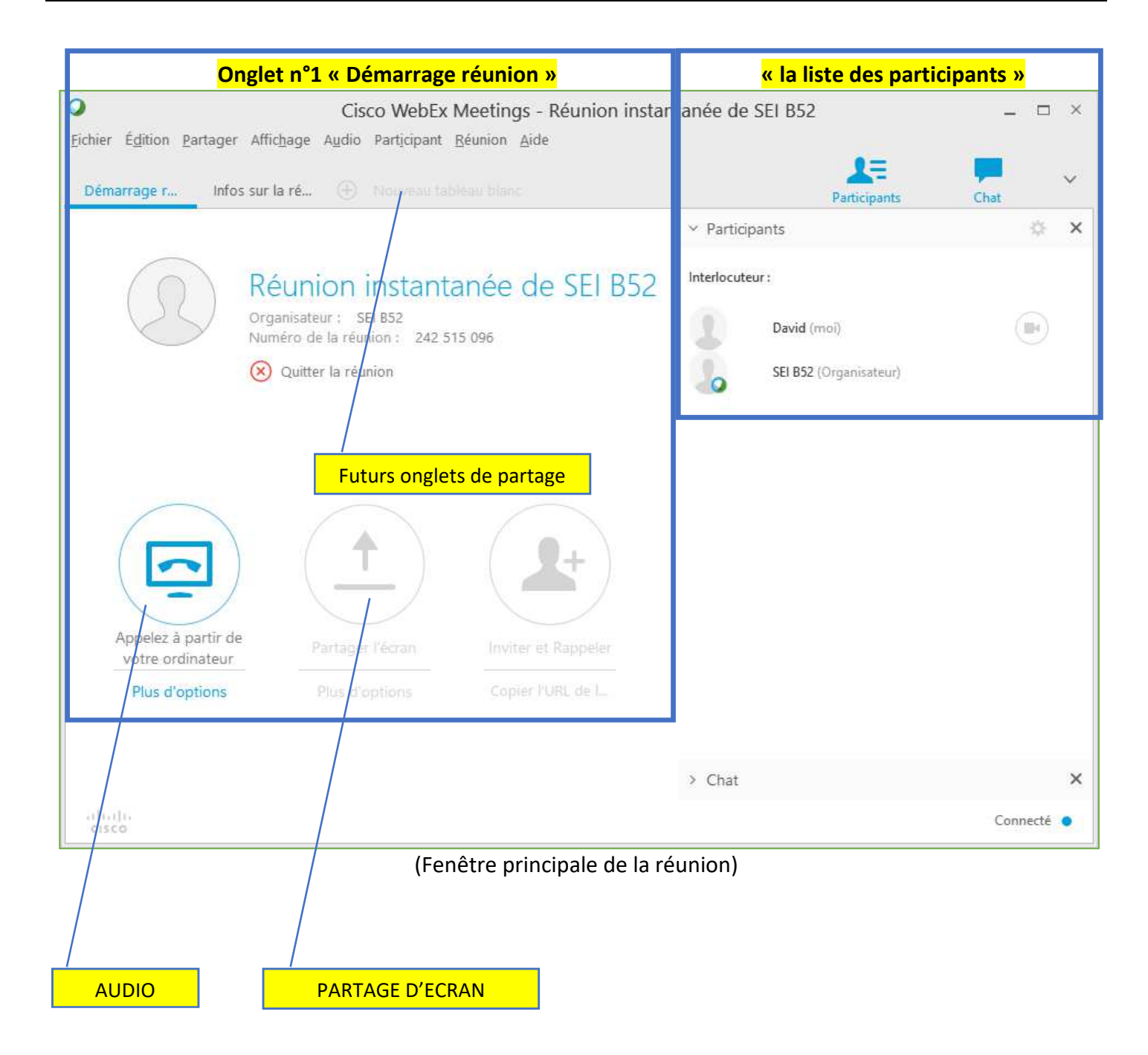

## 2.1. J'écoute la réunion et j'utilise le micro

Onglet n°1, sous « Démarrage réunion »,

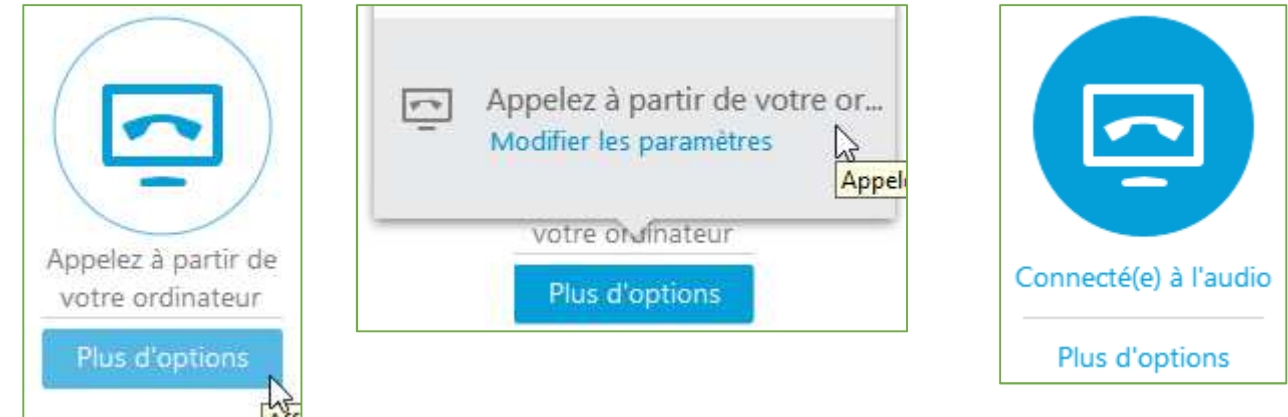

#### Pour configurer le matériel audio, et gérer les volumes Cliquer sur « Plus d'options », puis sur « Modifier les paramètres »

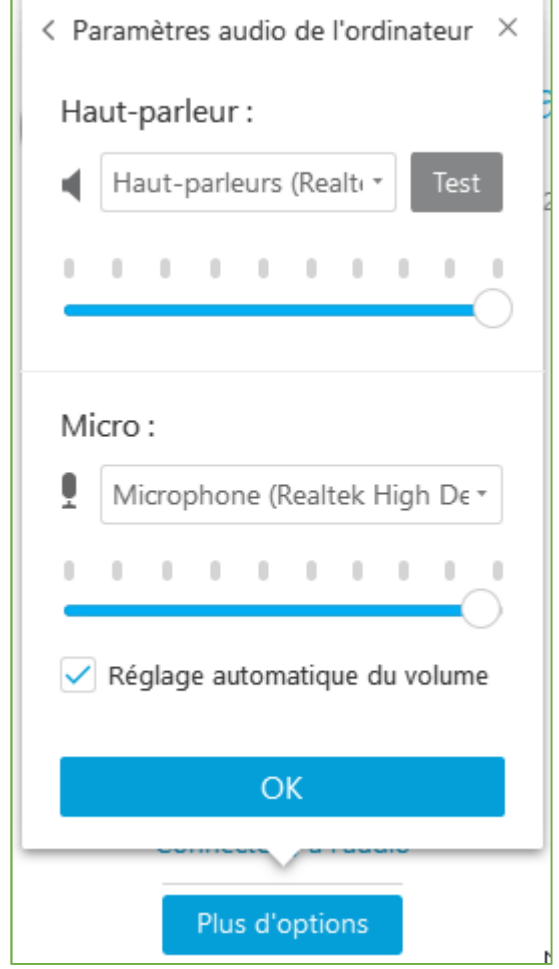

En cas de problème, consulter la documentation « 03 - En cas de problème »

## 2.2. J'utilise ma caméra

#### Dans la partie de droite, « Participants »

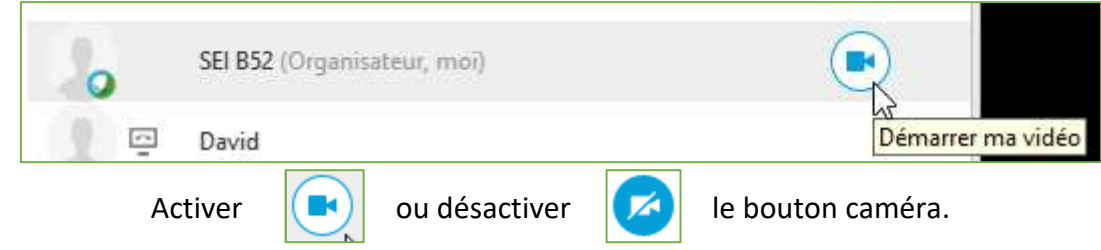

La vidéo s'affiche dans la liste des participants.

On peut choisir de la mettre en plein écran. Clic-droit, puis « Agrandir en mode plein écran ».

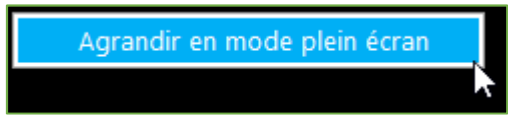

En cas de problème, consulter la documentation « 03 - En cas de problème »

#### 2.3. Je partage mon écran

#### Il faut **demander le rôle d'animateur** à l'organisateur.

Puis, sous l'onglet n°1, sous « Partage d'applications », cliquer sur « Plus d'options »

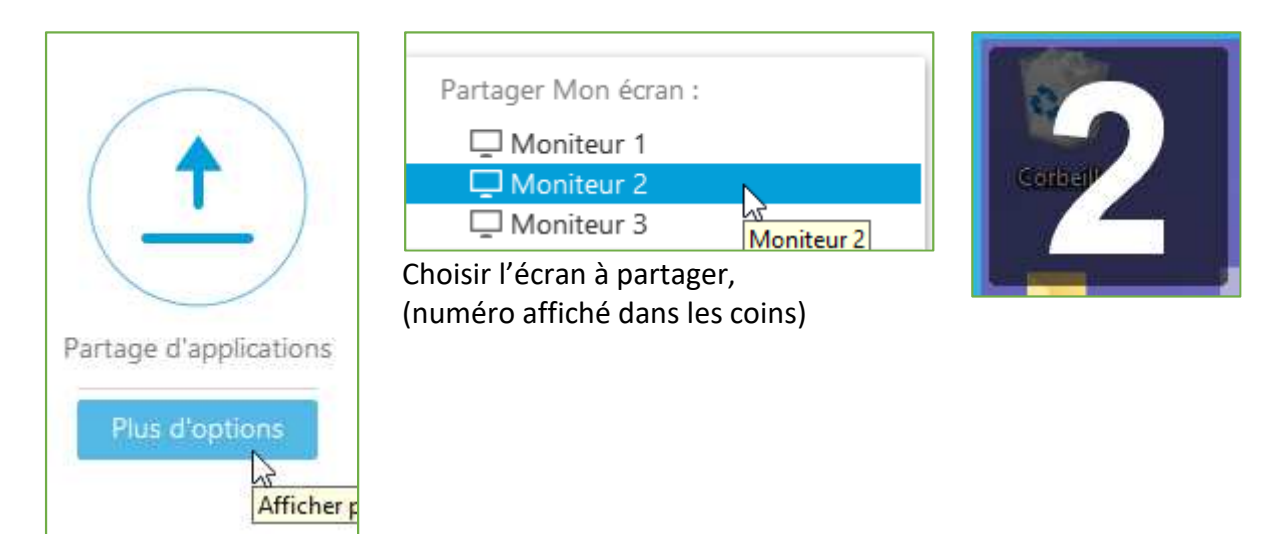

L'écran partagé s'affiche dans un nouvel onglet de l'application principale.

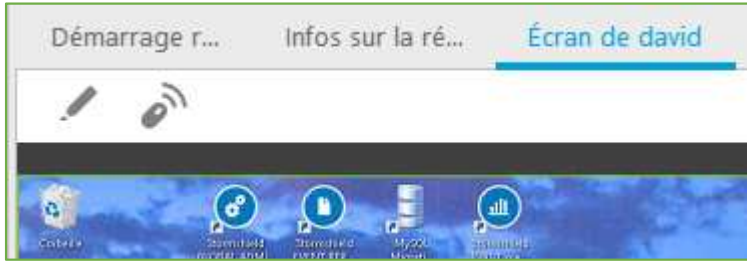

#### 2.4. Prendre la main sur l'écran partagé d'un participant

N'importe quel participant peut demander à prendre le contrôle de l'écran partagé.

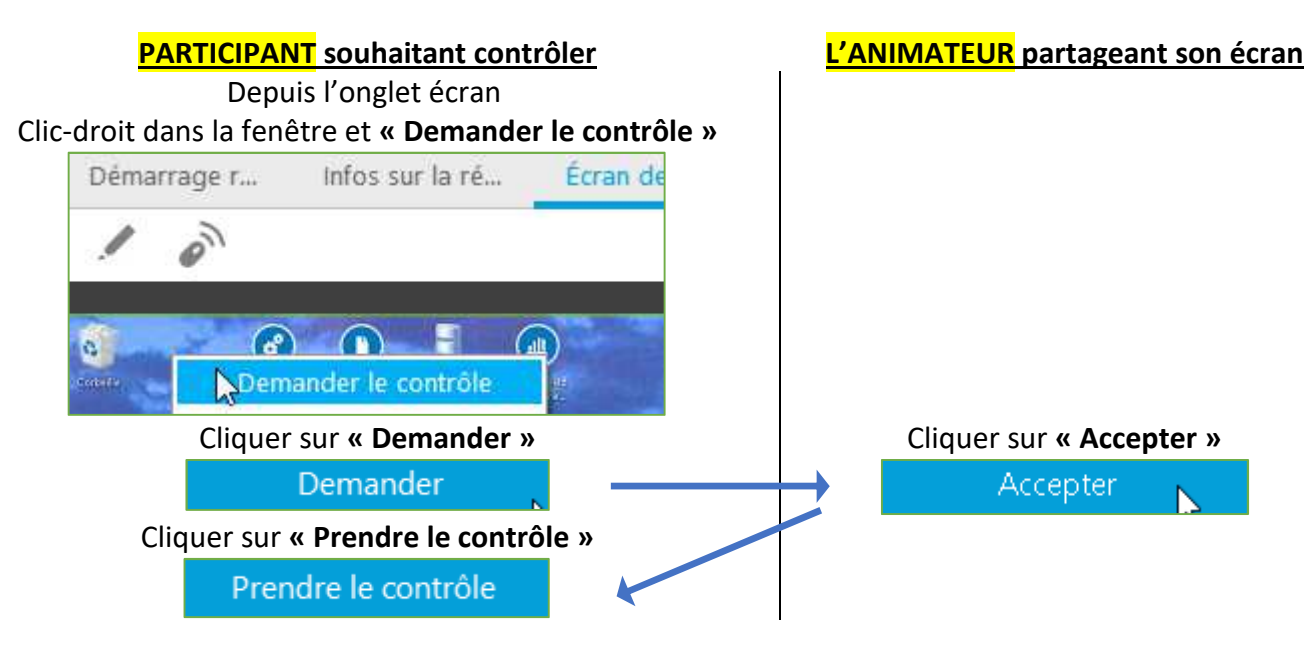